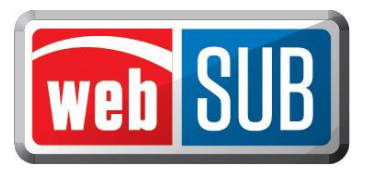

## Agent Administrator Adding a User to a Location

Adding users to webSUB begins on the Manage Users page. An Agent Administrator will have the ability to add additional users for their specific location. Please follow the steps below to add a user or agent administrator:

1. After logging in, the agent administrator will click "Manage Users" from the Action Menu.

| Manage Users                                                                                                    |           |                    |                 |                    |                 |  |  |
|----------------------------------------------------------------------------------------------------|-----------|--------------------|-----------------|--------------------|-----------------|--|--|
| Authorized Users - AAA Texas LLC-183                                                                                                    |           |                    |                 |                    |                 |  |  |
| Actions                                                                                                    | User ID 🔷 | <u>User Name</u> 🔷 | <u>Name</u> 🖨   | <u>User Type</u> 🖨 | <u>E-mail</u> 🖨 |  |  |
| Modify   Delete                                                                                                    |           |                    | amrita r Raina  | Administrator      |                 |  |  |
| Modify Delete                                                                                                    |           |                    | Kimberley Jaso  | Administrator      |                 |  |  |
| Modify   Delete                                                                                                    |           |                    | Kathy P Harrell | User               |                 |  |  |
| Modify   Delete                                                                                                    |           |                    | Steve Carlin    | Administrator      |                 |  |  |
| Modify     Delete     Steve Carlin     Administrator       Export data to Excel     /     Generate Report       Add New User     Cancel |           |                    |                 |                    |                 |  |  |

2. Click "Add New User."

3. You are required to conduct a search to make sure the user does not already exist. Search by first <u>and</u> last name (minimum of one letter in each field) or by webSUB username (must be an exact match). There is an additional search field by e-mail. Enter the required information into a search criteria field, and click "Search."

| Search for a WebSub User |                            |                             |   |  |  |  |
|--------------------------|----------------------------|-----------------------------|---|--|--|--|
| You must fi              | rst check to make sure the | user does not already exist |   |  |  |  |
| Search by                | First Name                 | and Last Name               |   |  |  |  |
| or<br>Search by<br>or    | User Name                  |                             | _ |  |  |  |
| Search by                | E-mail                     |                             | _ |  |  |  |
|                          |                            | Search Cancel               |   |  |  |  |

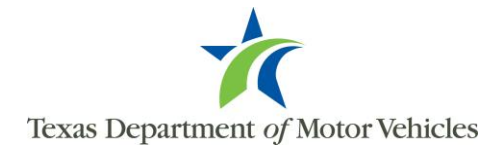

4. If no matches are found for your search criteria you will get Error 5020 – "No user was found for the criteria entered." Click "Add New User."

| Search for a WebSub User |                |                                            |  |  |  |  |
|--------------------------|----------------|--------------------------------------------|--|--|--|--|
| • ERROI                  | R - 5020 - N   | IO USER WAS FOUND FOR THE CRITERIA ENTERED |  |  |  |  |
| You must fi              | rst check to n | nake sure the user does not already exist  |  |  |  |  |
| Search by                | First Name     | and Last Name                              |  |  |  |  |
| or<br>Search by          | User Name      | koni-can                                   |  |  |  |  |
| or<br>Search by          | E-mail         |                                            |  |  |  |  |
|                          |                | Search Add New User Cancel                 |  |  |  |  |

If the search returned results and there is an exact match, add this user by clicking "Select."

|                       |                  | Searc                | h for a We        | bSub User          |                      |                       |
|-----------------------|------------------|----------------------|-------------------|--------------------|----------------------|-----------------------|
| - You must fi         | rst check to m   | nake sure the user d | oes not already e | xist               |                      |                       |
| Search by             | First Name       |                      | and La            | st Name            |                      |                       |
| or<br>Search by<br>or | User Name        | <b>inakou</b>        |                   |                    |                      |                       |
| Search by             | E-mail           |                      |                   |                    |                      |                       |
|                       |                  | Please               | select a user to  | modify or press Ad | d to add a new user. |                       |
| Actions               | <u>User ID</u> 🖨 | <u>User Name</u> ≑   | Phone ≑           | First Name ≑       | Last Name 🖨          | <u>E-mail</u> 🗢       |
| Select                | 0                |                      | 082082083         | Amrita             | Koul                 | Amrita.Koul@txdmv.gov |
|                       |                  |                      | Search            | Add New User       | Cancel               |                       |

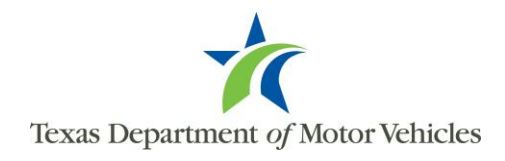

5. After clicking "Add New User", enter the "User Details" information.

The e-mail address entered is where webSUB will send the emails containing the user's username, temporary password, and webSUB link to login to the system.

| irst Name * MI                     | Last Name *   |                                                                                                    | User Name * |  |
|------------------------------------|---------------|----------------------------------------------------------------------------------------------------|-------------|--|
| hone *                             | E-mail *      |                                                                                                    |             |  |
| horized Actions for location Stewa | rt's Brazoria |                                                                                                    |             |  |
|                                    | User A        | dministrator                                                                                                    |             |  |
| Renew Registrations                | View Batch    | Managenerica Managenerica Ma | ge Users    |  |
| Reprint Renewal                    | Submit Batch  | Manage Location                                                                                                    |             |  |
| Void Renewal                       |               | Repor                                                                                                    | ts          |  |
|                                    |               |                                                                                                    |             |  |

Please note, the "User Name" field will pre-populate after the "First Name" and "Last Name" fields are entered.

|                                                                                | Add / Modify Us                                             | er                                  |                   |
|--------------------------------------------------------------------------------|-------------------------------------------------------------|-------------------------------------|-------------------|
| ser Details First Name * MI Amrita Phone *                                     | Last Name *<br>Koul<br>E-mail *                             |                                     | User Name *       |
| uthorized Actions for location Bastreet<br>Renew Registrations Reprint Renewal | op Administration<br>User Adr<br>View Batch<br>Submit Batch | ninistrator<br>Manage L<br>Manage L | Jsers<br>.ocation |
| Void Renewal                                                                   | Batch Approval                                              | Cancel                              |                   |
|                                                                                | * req                                                       | uired fields                        |                   |
|                                                                                |                                                             |                                     |                   |

6. Click "User" under "Authorized Actions" and select the appropriate permissions for the user.

The Authorized Actions chosen for a user at one location will not affect the actions given under another location if you are adding a user that already exists in webSUB.

To add an "Administrator," follow steps 1-4 above. During step 5, you will select "Administrator" under "Authorized Actions."

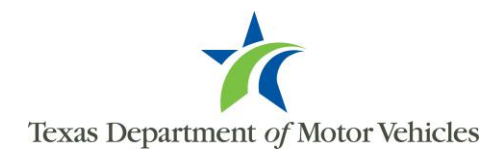

7. Click 'Save' to add the administrator or user

If there is an existing user with either the same email or username, then an error message will appear stating the existing user details. The administrator will be required to enter a different email, or modify the username, and click "Save" again.

| User Details ———                                     | Confirm Request                                              | ×         |
|------------------------------------------------------|--------------------------------------------------------------|-----------|
| First Name *<br>Amrita                               | This Agent already exists with below details:<br>User Name : | er Name * |
| Phone *<br>( <b>Honorphane</b>                       | Email : First Name : Amrita<br>Last Name : Koul              |           |
| Authorized Actions for loca                          | Middle Name :<br>Phone : 000000000                           |           |
| Renew Registr                                        | Do you want to replace entered details ?                     | *         |
| <ul><li>Reprint Renew</li><li>Void Renewal</li></ul> | Yes                                                          | No        |
|                                                      | Save Cancel                                                  |           |
|                                                      | * required fields                                            |           |

## **Modifying Users**

To make changes to a user, the administrator must first locate the user. To view users at your location:

- 1. Click "Manage Users" on the Actions menu.
- 2. Click "Modify" under Actions beside the user. The Add/Modify User page will open.

| Manage Users                                                                 |                  |                    |                 |                    |                                                                                                    |  |  |
|------------------------------------------------------------------------------|------------------|--------------------|-----------------|--------------------|----------------------------------------------------------------------------------------------------|--|--|
| Authorized Users - AAA Texas LLC-183                                         |                  |                    |                 |                    |                                                                                                    |  |  |
| Actions                                                                      | <u>User ID</u> ≑ | <u>User Name</u> 🖨 | <u>Name</u> 🔷   | <u>User Type</u> 🔷 | <u>E-mail</u> \$                                                                                                    |  |  |
| Modify Delete                                                                |                  |                    | amrita r Raina  | Administrator      |                                                                                                    |  |  |
| Modify Delete                                                                |                  |                    | Kimberley Jaso  | Administrator      | le contra de la contra de la co |  |  |
| Modify   Delete                                                              |                  |                    | Kathy P Harrell | User               | H Contraction of the second second seco                                                                                                    |  |  |
| Modify   Delete                                                              |                  |                    | Steve Carlin    | Administrator      | 4                                                                                                    |  |  |
| Export data to Excel / Generate Report           Add New User         Cancel |                  |                    |                 |                    |                                                                                                    |  |  |
|                                                                              |                  |                    |                 |                    |                                                                                                    |  |  |

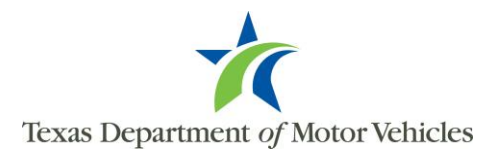

- 3. Make changes to user details and authorized actions as needed. Modifying a user's first or last name will not change the username.
- 4. Click "Save".

## **Deleting Users**

When a user no longer requires access to WebSub, they should be deleted by an administrator. To delete an administrator please follow the steps below:

1. Click "Manage Users" on the Actions menu. The users for your location will be listed.

| Manage Users                          |                  |                    |                    |                    |                           |  |  |
|---------------------------------------|------------------|--------------------|--------------------|--------------------|---------------------------|--|--|
| Authorized Users - Stewart's Brazoria |                  |                    |                    |                    |                           |  |  |
| Actions                               | <u>User ID</u> 🔷 | <u>User Name</u> 🖨 | Name 🖨             | <u>User Type</u> 🔷 | <u>E-mail</u> 🖨           |  |  |
| Modify   Delete                       | 14690            | AMCELV             | Amanda McElveen    | User               | asmcelveen@yahoo.com      |  |  |
| Modify Delete                         | 4215             | APARKE2            | Annette Parker     | Administrator      | annetteparker82@yahoo.com |  |  |
| Modify   Delete                       | 5999             | DFINK              | Donna Fink         | Administrator      | shelley.foudray@yahoo.com |  |  |
| Modify   Delete                       | 15457            | HHERRI             | Haley Herrington   | User               | shelley.foudray@yahoo.com |  |  |
| Modify Delete                         | 4241             | JGREGU             | Joyce Y Gregurek   | Administrator      | yvonne_07_1@hotmail.com   |  |  |
| Modify   Delete                       | 12042            | MEMBER             | Marybeth Emberland | User               | mwemberland@gmail.com     |  |  |
| Modify   Delete                       | 4217             | QBOWLI             | Quincey Bowling    | Administrator      | taylornicks3@hotmail.com  |  |  |
| Madify I Dalata                       | 1000             | DMOEINA            | Dobyn McElycon     | Administrator      | days 1077 Channell Com    |  |  |

2. From the list of users, under the Actions column, click "Delete" beside the user. A user must be deleted seperately from every location they are associated with. Deleting a user will not delete the transactions they processed. Once a user is deleted, they can be added by going through the "Add a New User" steps above.

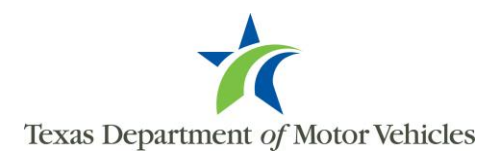